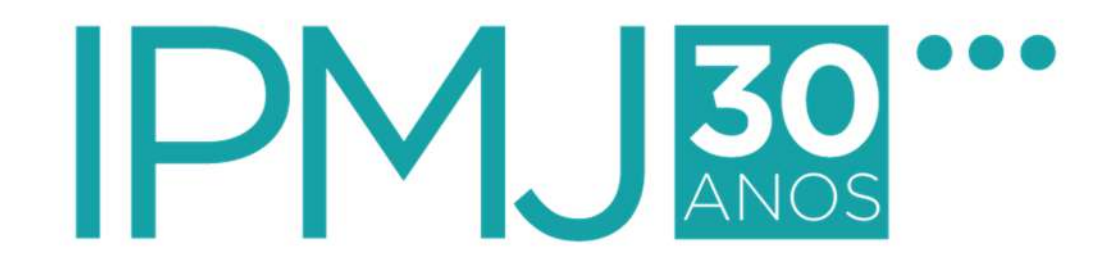

# MANUAL DO VOTANTE

ELEIÇÕES DOS CONSELHOS DELIBERATIVO E FISCAL DO IPMJ 2023

### <u>ORIENTAÇÕES</u>

## 1. Qual o endereço para a votação?

Acesse o link disponível no site do IPMJ, clique no endereço abaixo ou acesse via QR Code:

https://assembleia.grtsdigital.com.br/eleicao-2023

MUITO IMPORTANTE: Caso digite, informar o endereço sem "www"

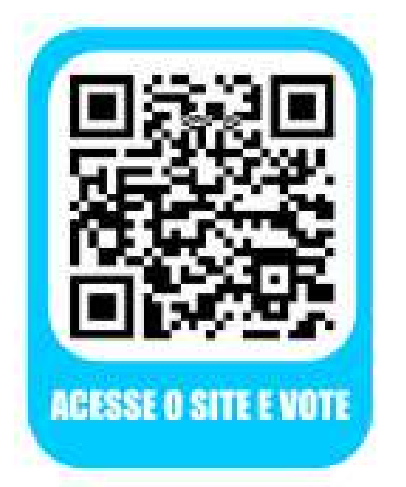

2. Qual a data e hora de início e fim da votação? Do dia 13/11/2023, às 8h00 ao dia 14/11/2023, às 16h00.

# PASSO A PASSO PARA A VOTAÇÃO

| <ul> <li>■ Ullage summer an e</li> <li> <ul> <li></li></ul></li></ul>                                                                                                    | <ul> <li>■ 20 type seministics + +</li> <li>+ + + + + + + + + + + + + + + + + + +</li></ul>                                                                                                    | = (2) ye were train to $+$ $+$ $+$ $+$ $ +$ $         -$                                                                                                    |  |
|----------------------------------------------------------------------------------------------------|----------------------------------------------------------------------------------------------------|----------------------------------------------------------------------------------------------------|--|
| Concernent: Concernent: Con | A ANALOGUE A MARCANERO A MARCANERO A MARCANER                                                                                                    | Antenderet, M. Voltanzati, B. Mattelli, Verification, Mattelling, Mattelling, Mattell |  |
| Assembleias                                                                                                    | Huranan<br>Hannan Bananan<br>Marina Marina<br>Marina Marina<br>Marina<br>Marina | Assembleas<br>Virtuas                                                                                                    |  |
| 1º PASSO                                                                                                    | 2º PASSO                                                                                                    | 3º PASSO                                                                                                    |  |
| <ul> <li>Acesse o endereço da votação<br/>divulgado;</li> <li>Informe os dados solicitados: 1º</li> </ul>                                                                                                    | <ul> <li>Informe um e-mail e/ou um celular<br/>caso queira receber a confirmação do<br/>seu voto;</li> </ul>                                                                                                    | <ul> <li>Escolha a pauta (Conselho<br/>Deliberativo ou Conselho Fisca</li> <li>Clique em "entrar"</li> </ul>                                                                                                    |  |
| nome da mãe (sem acento, cedilha<br>ou til) + CPF + Data de Nascimento                                                                                                    | <ul> <li>Concorde com os termos de uso;</li> <li>Clique em "continuar".</li> </ul>                                                                                                    | <ul> <li>Caso sua votação seja de pauta<br/>única, ao acessar, você entrará<br/>direto na votação</li> </ul>                                                                                                    |  |

### PASSO A PASSO PARA A VOTAÇÃO

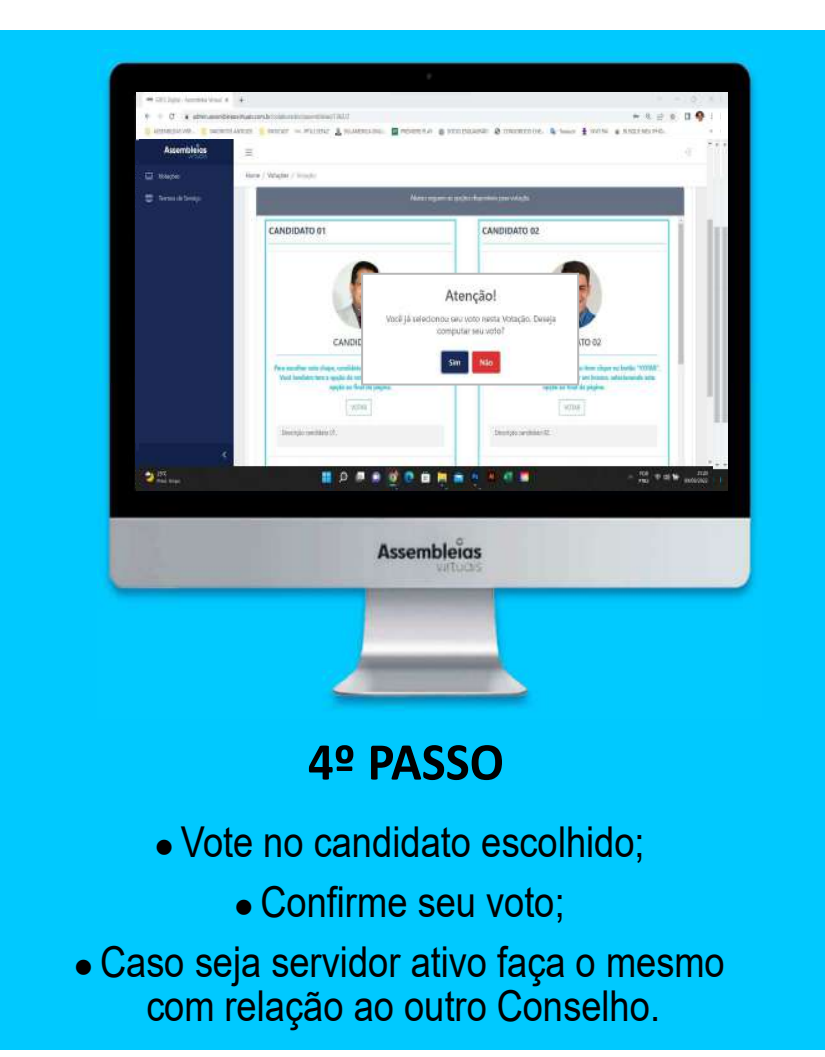

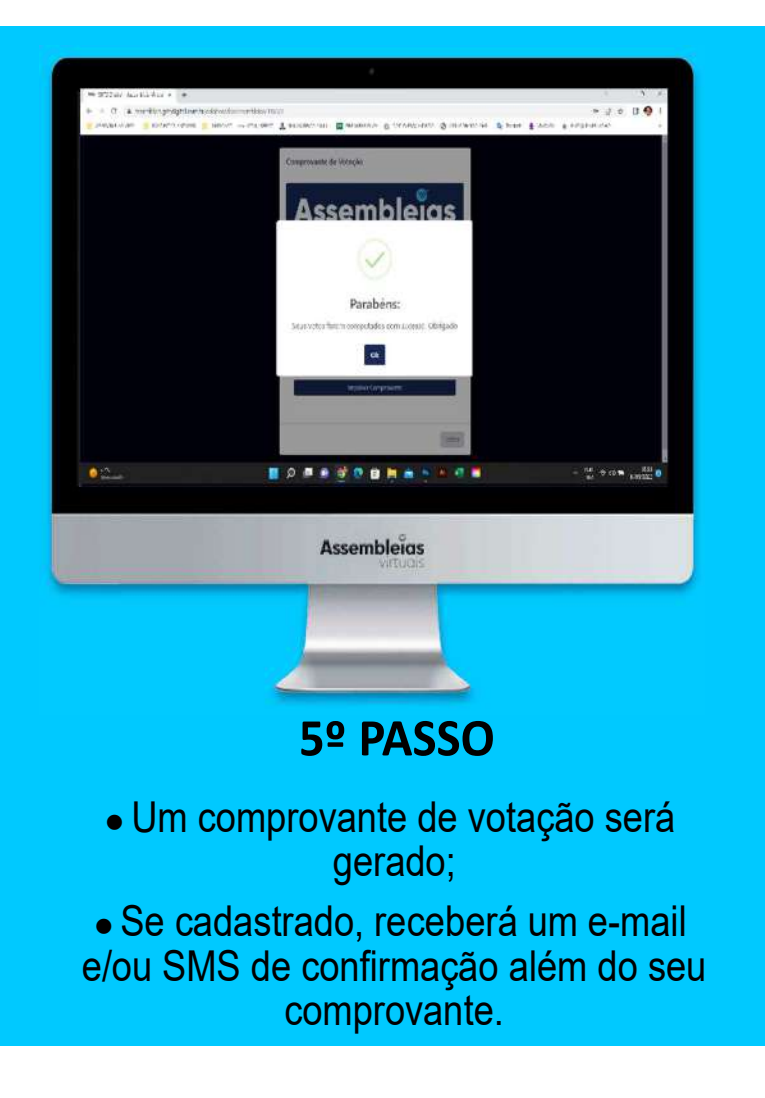

## PASSO A PASSO PARA A VOTAÇÃO (VIA CELULAR)

| Vo | cê deve informar os dados<br>abaixo para acessar o<br>sistema: |  |
|----|----------------------------------------------------------------|--|
| #  | Digite sus matricula                                           |  |
| #  | Digite seu nome completo                                       |  |
|    | Verificar                                                      |  |

#### 1º PASSO

 Acesse a votação pelo site ou QR Code;

 Informe os dados solicitados: 1º nome da mãe (sem acento, cedilha ou til) + CPF + Data de Nascimento

| 05.<br>e-n<br>pa<br>AT<br>V<br>es<br>inc | a bern vindo(a) VOTANTE<br>Caso queira, indique seu<br>nail e telefone (com DDD)<br>ra receber a confirmação<br>do seu voto.<br>ENÇÃO: Se você não for<br>OTANTE 05, não finalize<br>te cadastro, pois poderá<br>correr em crimes previsto<br>em lei. |
|------------------------------------------|----------------------------------------------------------------------------------------------------|
| 0                                        | Email                                                                                                    |
| #                                        | Digite seu telefone                                                                                                    |
|                                          |                                                                                                    |
| Ø                                        | e concordo com os termos<br>de uso do sistema, de uso                                                                                                    |

### 2º PASSO

- Informe um e-mail e/ou um celular caso queira receber a confirmação do seu voto;
- Concorde com os termos de uso;
- Clique em "continuar".

| =    | Assembleias                                                                                                    | ÷1  |
|------|----------------------------------------------------------------------------------------------------|-----|
| lome | / Votações / Votação                                                                                                    |     |
|      | Status da Votação 🗉:                                                                                                    | 111 |
|      | Pendente                                                                                                    |     |
|      | Entrar                                                                                                    |     |
|      |                                                                                                    |     |
| ř    |                                                                                                    | 7   |
|      | Nome: Eleicão Diretoria                                                                                                    |     |
|      | Home: Lietges biletone                                                                                                    |     |
|      | Descrição: Texto                                                                                                    |     |
|      | descritivo sobre a pauta                                                                                                    |     |
|      | pauta.                                                                                                    |     |
|      | Tipo de Votação:                                                                                                    |     |
|      | Eleição                                                                                                    |     |
|      |                                                                                                    |     |
|      | VCIDAR                                                                                                    |     |
|      | Presented in the second second | 6   |
|      | Entenie                                                                                                    |     |

### 3º PASSO

- Escolha a pauta (Conselho Deliberativo ou Conselho Fiscal);
  - Clique em "entrar"
- Caso sua votação seja de pauta única, ao acessar, você entrará direto na votação.

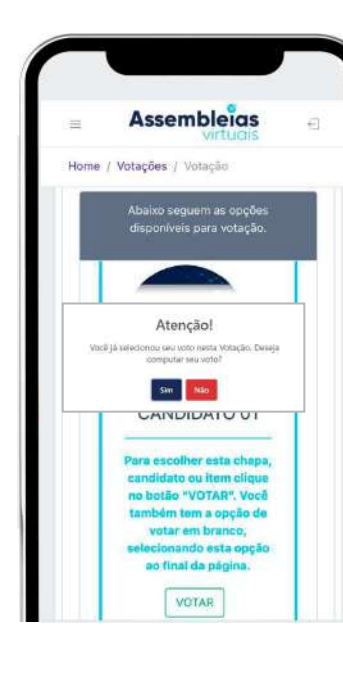

#### 4º PASSO

- Vote no candidato escolhido;
- Confirme seu voto;
- Caso seja servidor ativo faça o mesmo com relação ao outro Conselho.

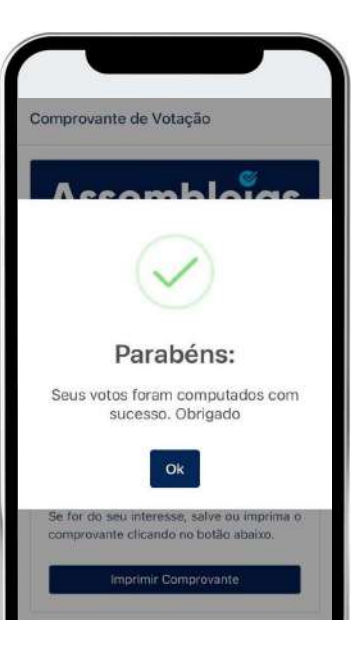

#### 5º PASSO

- Um comprovante de votação será gerado;
- Se cadastrado, receberá um e-mail e/ou SMS de confirmação além do seu comprovante.